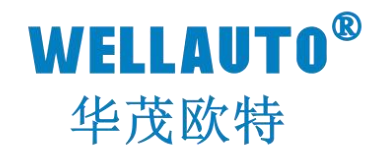

# AU7 731-8CT22 使用手册

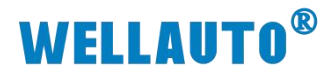

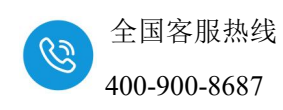

# 目 录

| <i>-</i> , | 产品介绍1-1-                           |
|------------|------------------------------------|
| 二,         | 产品参数1-1-                           |
| 三、         | 接线1-1-                             |
| 四、         | 产品说明2-2-                           |
|            | 4.1 电气接线图2-                        |
|            | 4.2 模块指示灯说明3-                      |
|            | 4.3 端子说明3-                         |
|            | 4.4 数据说明3-                         |
| 五、         | 使用示例                               |
|            | 5.1 AU7 731-8CT22与 TwinCAT3 连接使用4- |
|            | 5.1.1 通讯连接4-                       |
|            | 5.1.2 硬件配置4-                       |
|            | 5.1.3 安装 XML 文件5-                  |
|            | 5.1.4 新建工程与组态                      |
|            | 5.1.5 数据监控7-7-                     |
|            | 5.2 AU7 731-8CT22 与欧姆龙连接使用8-       |
|            | 5.2.1 通讯连接8-                       |
|            | 5.2.2 硬件配置8-                       |
|            | 5.2.3 安装 XML 文件                    |
|            | 5.2.4 新建工程与组态                      |
|            | 5.2.5 数据监控14-                      |

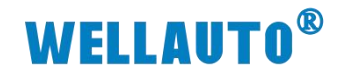

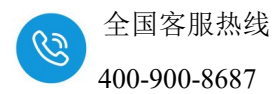

| 手册版本 | 说明    |
|------|-------|
| V1.0 | 初始版本。 |
|      |       |

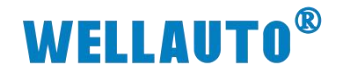

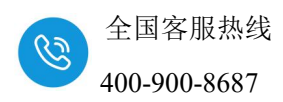

一、产品介绍

WellAUBUS 背板总线, 8 路电流互感器采集,最大支持交流 50mA 输入, 支持扩展到 AU7 777-3PK22-ECT、AU7 693H-1RH22-ECT 后使用。

### 二、产品参数

| 订货号       | AU7 731-8CT22 |
|-----------|---------------|
| 技术规格      |               |
| 通道数量      | 8 路           |
| 测量范围      | 0~50mA        |
| 数据字       | 0~32000       |
| 尺寸(长*宽*高) | 32*96*120(mm) |

# 三、接线

IO 接线端子采用线芯小于 1.0mm²的线缆,冷压端子参数参考如下:

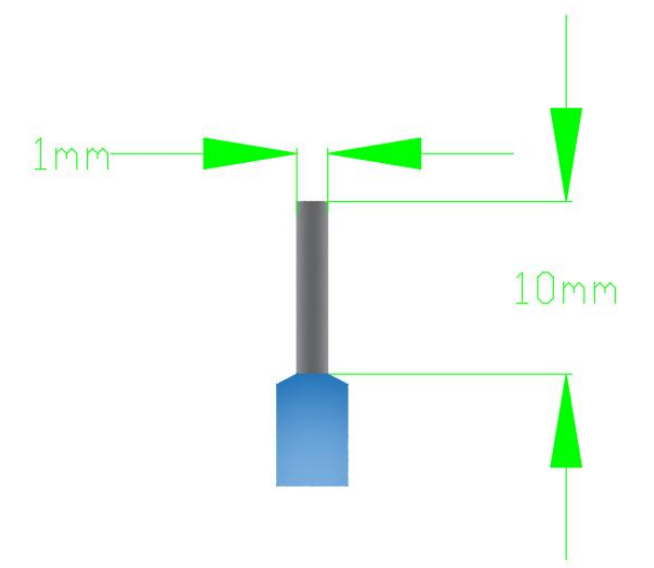

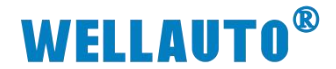

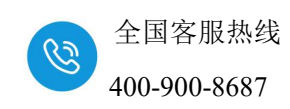

四、产品说明

# 4.1 电气接线图

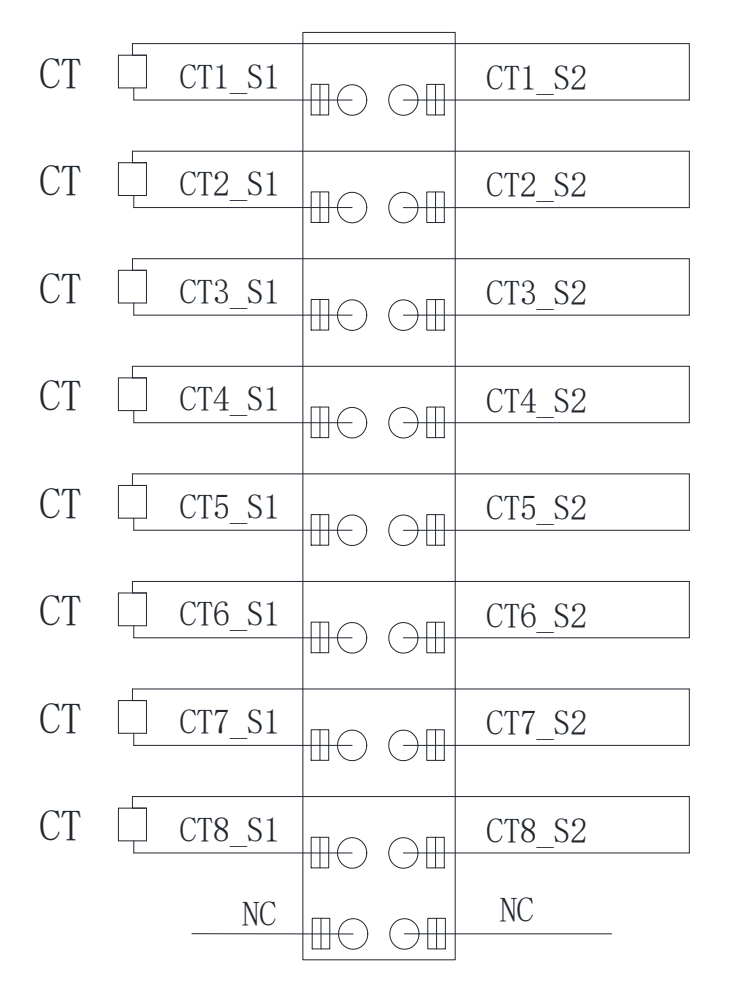

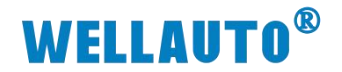

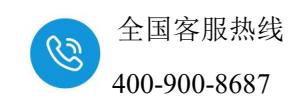

# 4.2 模块指示灯说明

| 指示灯 | 说明                  |  |  |  |  |
|-----|---------------------|--|--|--|--|
| PWR | 模块电源指示灯,供电正常时指示灯点亮。 |  |  |  |  |

#### 4.3 端子说明

| 端子     | 说明                             |
|--------|--------------------------------|
| CTx_S1 | 六次五次合日於)当                      |
| CTx_S2 | 文流电流信亏 <b>制</b> 入 <sub>师</sub> |

#### 4.4 数据说明

AU7 731-8CT22 为 8 路的互感器副边电流采集模块。该模块挂在 AU7 693H-1RH22-ECT 后面,用于温控项目定性的检测电流是否存在。AU7 731-8CT22 输入的交流电流范围为 0~50mA,对应 0~32000 数据。如 AU7 731-8CT22 的通道通过 CT 互感器采集的输入电流为 25mA 时候,在上位机显示的通道值为 16000。

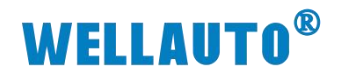

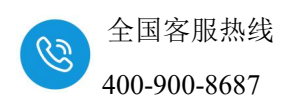

# 五、使用示例

# 5.1 AU7 731-8CT22与 TwinCAT3 连接使用

### 5.1.1 通讯连接

通讯连接示意图,如下图所示:

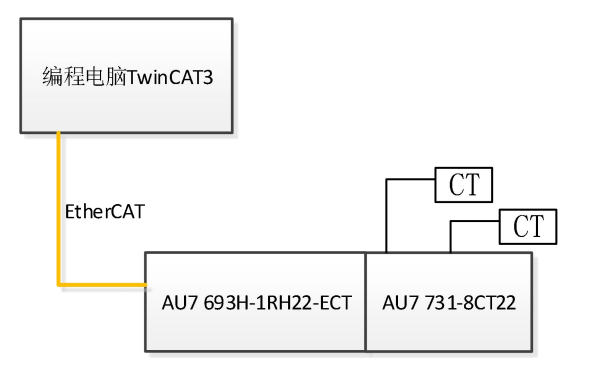

#### 5.1.2 硬件配置

硬件配置如下表所示:

| 硬件                 | 数量  | 备注             |
|--------------------|-----|----------------|
| 编程电脑               | 1 台 | 安装 TwinCAT3 软件 |
| AU7 693H-1RH22-ECT | 1个  | 温控耦合器          |
| AU7 731-8CT22      | 1个  | 电流采集模块         |
| 网线                 | 若干  |                |

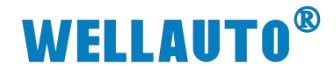

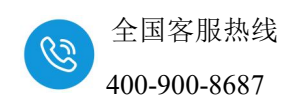

5.1.3 安装 XML 文件

安装 XML 文件到 TwinCAT3 中,示例中默认文件夹为

"C:\TwinCAT\3.1\Config\Io\EtherCAT",如下图所示:

| 兴学  | 共享                                           |                 |        |    |        |  |  |
|-----|----------------------------------------------|-----------------|--------|----|--------|--|--|
| ▶ 此 | 电脑 > 本地磁盘 (C:) > TwinCAT > 3.1 > Config > Io | > EtherCAT >    |        |    |        |  |  |
| * ^ | 名称                                           | 修改日期            | 类型     | 大小 |        |  |  |
| *   | AU7 693H-1xH22-ECT-V4.0.xml                  | 2024/11/21 9:42 | XML 文件 |    | 153 KB |  |  |

#### 5.1.4 新建工程与组态

打开 TwinCAT3 软件, 创建一个新的项目工程, 如下图所示:

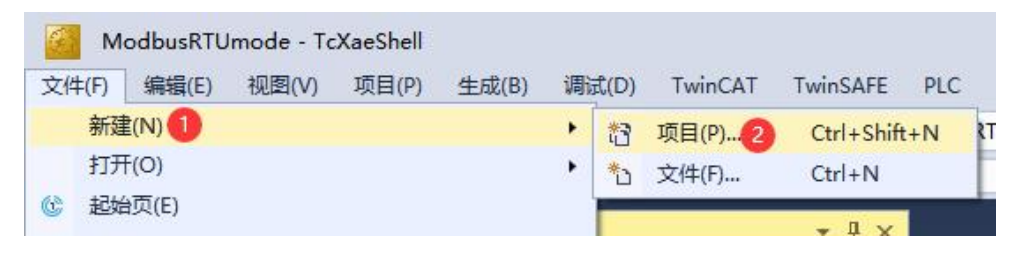

图 3-3

|           | 新建项目                                                                   |                    |                  |                   |                  |                                        | ?      | ×  |
|-----------|------------------------------------------------------------------------|--------------------|------------------|-------------------|------------------|----------------------------------------|--------|----|
| C         | ▶ <b>最</b> 近                                                           |                    | 排序依据: 默认值        | • # IE            |                  | 搜索(Ctrl+E)                             |        | ρ. |
| -         | ▲ 已安装                                                                  |                    | TwinCAT XAE Proj | ject (XML format) | TwinCAT Projects | 类型: TwinCAT Projects                   |        |    |
| A<br>.j   | TwinCAT Measur<br>TwinCAT Projects<br>TwinCAT PLC<br>TcXaeShell Soluti | ement<br>on        |                  |                   |                  | TwinCAT XAE System Ma<br>Configuration | anager |    |
| c         |                                                                        |                    |                  |                   |                  |                                        |        |    |
| VI        |                                                                        |                    |                  |                   |                  |                                        |        |    |
| S I C I D |                                                                        |                    |                  |                   |                  |                                        |        |    |
|           | 未找到你要查<br>打开 Visual Stu                                                | 找的内容?<br>dio 安装程序  |                  |                   |                  |                                        |        |    |
|           | 名称(N):                                                                 | TwinCAT Project3   |                  |                   |                  |                                        |        |    |
|           | 位置(L):                                                                 | C:\Users\ccc\Docur | ments\TcXaeShell |                   | -                | 浏览( <u>B</u> )                         |        |    |
|           | 解决方案( <u>S</u> ):                                                      | 创建新解决方案            |                  |                   | ¥                |                                        |        |    |
|           | 解决方案名称( <u>M</u> ):                                                    | TwinCAT Project3   |                  |                   | [                | ✓ 为解决方案创建目录(D)                         |        |    |
|           |                                                                        |                    |                  |                   | [                | 添加到源代码管理(U)                            |        |    |
|           | mooata                                                                 |                    |                  |                   |                  | 2 确定                                   | 取消     |    |

把与电脑连接 AU7 731-8CT22 模块扫描到工程中,点击 I/O>Devices>Scan,如下图所示:

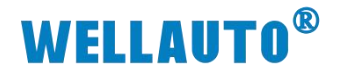

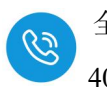

| 🕢 解决方案"ModbusRTU  | mode       | e"(1 个项目)              |             |
|-------------------|------------|------------------------|-------------|
| 🔺 🚮 ModbusRTUmode | ri.        |                        |             |
| SYSTEM            |            |                        |             |
| MOTION            |            |                        |             |
| PLC               |            |                        |             |
| SAFETY            |            |                        |             |
| 90- C++           |            |                        |             |
| ANALYTICS         |            |                        |             |
| 🔺 🛃 I/O           | Generation |                        |             |
| tevices 🚺         | 选中         | 7. 鼠标右键。               | Inc         |
| Mappings          |            |                        | 1113        |
|                   | 10         | 漆加圳有坝(G)               | Shift+Alt+A |
|                   |            | Add New Folder         |             |
|                   |            | Export EAP Config File |             |
|                   | ×          | Scan 🕗                 |             |
|                   | 合          | 粘贴(P)                  | Ctrl+V      |
|                   |            | Paste with Links       |             |

成功扫描上来的模块,如下图所示:

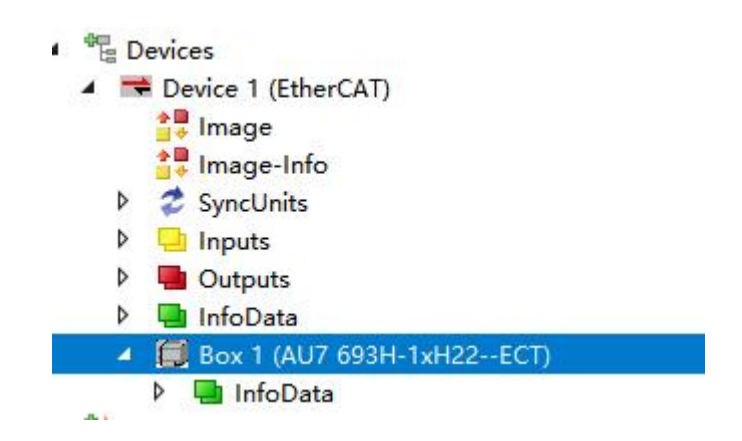

在 Slot 中把 PID.8 CH, AU7 731-8CT22 按步骤拖入组态中, 激活生效:

| Build 4024.12 (Loaded - 🛫 🔛 🖬 🚺 🗭 🏹 🐨 🧐                                                                                           | 「金G TwinCAT Project2 ・ klocal> ・ 。 ・ ・ ・ ・ ・ ・ ・ ・ ・ ・ ・ ・ ・ ・ ・ ・ ・                                                                                                    | ADS Sumbol |
|----------------------------------------------------------------------------------------------------|----------------------------------------------------------------------------------------------------|------------|
| ○ ○ ☆ 台 - ○ - ♂ / ♪ -<br>変素解決方素送貨管理器(Ctrl+;)                                                                                      | P - General EtherCAT Process Data Softs Startup CoE - Online Online                                                                                                    |            |
|                                                                                                    | Stat         Module         Module <td></td>                                    |            |
| <ul> <li>▶ ■ Output</li> <li>▶ ■ Module 3 (AU7 731-8CT22)</li> <li>▶ ■ WcState</li> <li>▶ ■ InfoData</li> <li>Mappings</li> </ul> | Name         Online         Type         Size         >Add_         In/Out         User.         Linked to         Add_         In/Out         User.         Linked to         Add_         In/Out         Linked to         Add_         In/Out         Linked to         Add_         In/Out         Linked to         Add_         In/Out <thlin out<="" th=""> <thlin out<="" td="" thr<=""><td></td></thlin></thlin> |            |

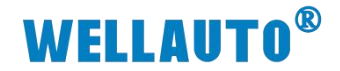

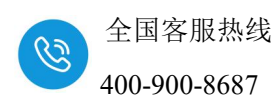

#### 5.1.5 数据监控

在 TwinCAT3 上选择 AU7 731-8TC22,选择要监控的通道进行监控,示例 如下图所示:

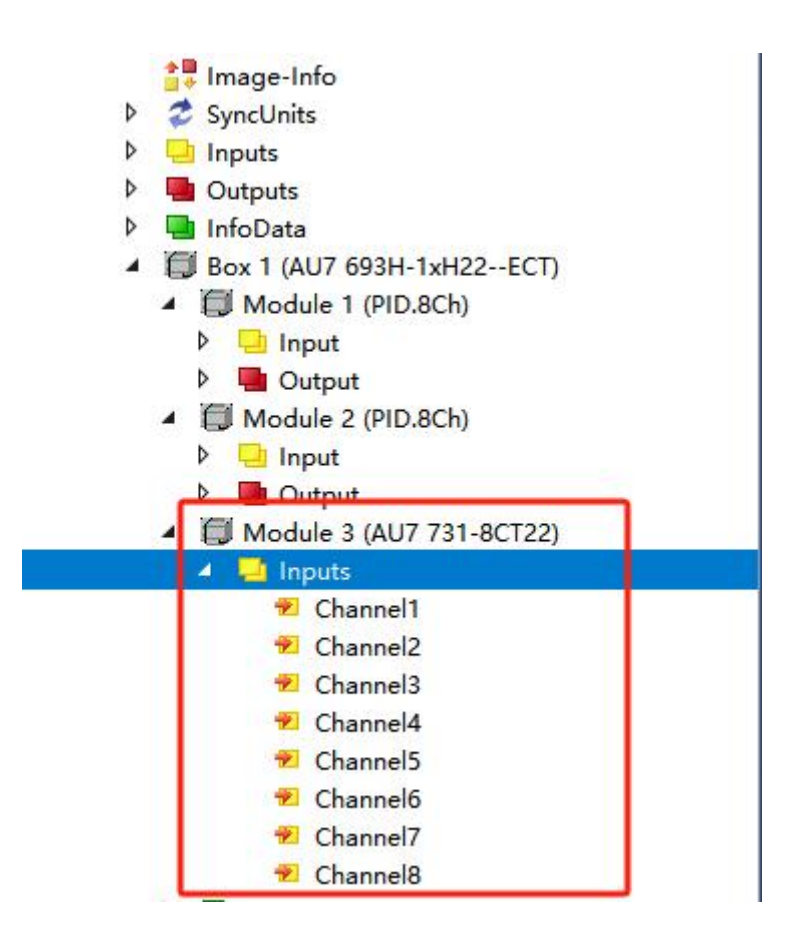

| Channel1 | CT1 |
|----------|-----|
| Channel2 | CT2 |
| Channel3 | CT3 |
| Channel4 | CT4 |
| Channel5 | CT5 |
| Channel6 | CT6 |
| Channel7 | CT7 |
| Channel8 | CT8 |

如 AU7 731-8CT22 的 CT1 通道通过 CT 互感器采集的输入电流为 25mA 时候,在上位机中 Channel1 显示的通道值为 16000。

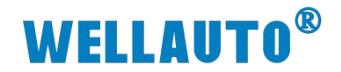

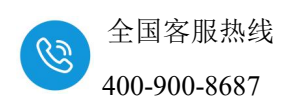

# 5.2 AU7 731-8CT22 与欧姆龙连接使用

#### 5.2.1 通讯连接

通讯连接示意图,如下图所示:

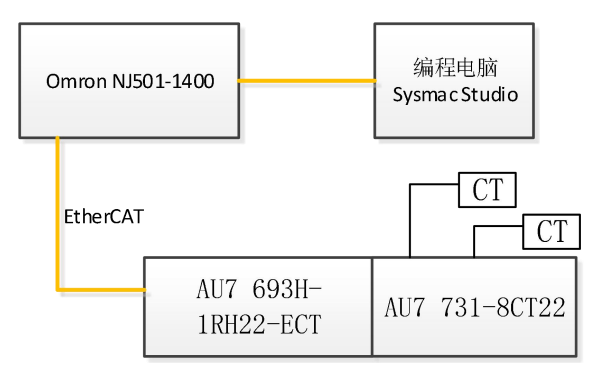

#### 5.2.2 硬件配置

示例所需硬件配置如下表所示:

| 硬件                 | 数量  | 备注                  |
|--------------------|-----|---------------------|
| 编程电脑               | 1台  | 安装 Sysmac Studio 软件 |
| Omron NJ501-1400   | 1个  | 欧姆龙控制器              |
| AU7 693H-1RH22-ECT | 1个  | 温控耦合器               |
| AU7 731-8CT22      | 1 个 |                     |
| 网线                 | 若干  |                     |

#### 5.2.3 安装 XML 文件

打开 Sysmac Studio 编程软件,创建一个空工程,然后按照下图步骤安装 XML 文件:

| N 新建工程 - new Controler () - Sysmac Studio (64bit)                                                                                                    |                                                                                                    |                                                                                                    |                                       |               | - 0                                                                                                    |
|----------------------------------------------------------------------------------------------------|----------------------------------------------------------------------------------------------------|----------------------------------------------------------------------------------------------------|---------------------------------------|---------------|----------------------------------------------------------------------------------------------------|
| X(H) 編集的 利益(V) 編入() 上型(P) 近朝(R(C) 現私(S) 上具(T) 登山(V) AND(H)<br>【X 目 目 音 ち さ 日 日 戸 子 人 法 辰 元 治 八 日 天 人                                                                                                    | N. W. M. N. M. O. C. C. L. Q. Q. L. D. C. C. L. Q. Q. L. D. C. C. L. Q. Q. L. D. C. C. L. D. C. C. L. D. C. L. D. C. L. D. D. C. L. D. D. C. L. D. D. C. L. D. D. C. L. D. D. C. L. D. D. C. L. D. D. C. L. D. D. C. L. D. D. C. L. D. D. C. L. D. D. C. L. D. D. D. D. D. D. D. D. D. D. D. D. D. |                                                                                                    |                                       |               |                                                                                                    |
| PRACHAR         P           Image: Constance of the constance of the constance of th |                                                                                                    | (1)500<br>「なま<br>「なま<br>」<br>イムのの参<br>ー × × × × × 54,888                                                                                                    | <u>主役者</u><br>主役者<br>主役後<br>り<br>2000 | 1             |                                                                                                    |
|                                                                                                    |                                                                                                    | <ul> <li>新井</li> <li>★ ★ ↓ 5003 → 402 (1400)</li> <li>★ ★ ↓ 5003 → 402 (1400)</li> <li>★ ★ ↓ 5003 → 402 (1400)</li> <li>★ ★ ★ ↓ 5003 → 402 (1400)</li> <li>★ ★ ★ ↓ 500 (1400)</li> <li>★ ★ ★ ↓ 500 (1400)</li> <li>★ ★ ★ ↓ 500 (1400)</li> <li>★ ★ ★ ↓ 500 (1400)</li> <li>★ ★ ★ ↓ 500 (1400)</li> <li>★ ★ ★ ↓ 500 (1400)</li> <li>★ ★ ★ ↓ 500 (1400)</li> <li>★ ★ ★ ↓ 500 (1400)</li> <li>★ ★ ↓ 500 (1400)</li> <li>★ ↓ 500 (1400)</li> <li>★ ↓ 500 (1400)</li> <li>★ ↓ 500 (1400)</li></ul> | 92:E8<br>2024/11/23 9:42              | 構造<br>XML X/H | <ul> <li>〇 日 新国文共長の当</li> <li>(5)</li> <li>次小</li> <li>553 KB</li> <li>(3)</li> <li>(3)</li> <li>(3)</li> <li>(4)</li> <li>(4)</li> <li>(5)</li> <li>(5)</li> <li>(5)</li> <li>(6)</li> <li>(7)</li> <li>(7)</li> <l< th=""></l<></ul> |
|                                                                                                    | Omron R8ED-1SAN30F-ECT     Omron R8ED-1SAN30F-ECT     Omron R8ED-1SAN30F-ECT     Omron R8ED-1SAN31F-FCT                                                                                                    | Mar.                                                                                                    |                                       |               | ④ 打开(0)                                                                                                    |

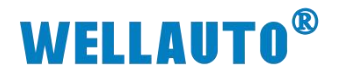

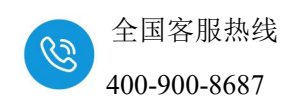

安装完成后可以在"ESI 库"中找到已安装的 XML 文件,如下图所示:

| ESI      | 库                         | 72 <u>—</u> 31 | × |
|----------|---------------------------|----------------|---|
|          |                           |                |   |
| Ħ        | Omron R88D-1SN04L-ECT     |                |   |
| •        | Omron R88D-1SN06F-ECT     |                |   |
| ÷        | Omron R88D-1SN08H-ECT     |                |   |
| ÷        | Omron R88D-1SN08H-ECT-02  |                |   |
| ÷        | Omron R88D-1SN08H-ECI-03  |                |   |
| +        | Omron R88D-1SN10F-EC1     |                |   |
| Ŧ        | Omron R88D-TSN10H-ECT     |                |   |
| +        | Omron R88D-TSN150F-ECT    |                |   |
| +        | Omron K88D-ISN ISUH-ECI   |                |   |
| +        | Omron K88D-ISNISF-ECT     |                |   |
| +        | Omron K88D-ISNISF-ECI-02  |                |   |
| +        | Omron K88D-ISNISH-ECI     |                |   |
| +        | Omron K88D-ISN20F-ECT     |                |   |
| +        | Omron R88D-TSN20F-ECT-02  |                |   |
| +        | Omron R88D-TSN20H-ECT     |                |   |
| +        | Omron R88D-ISN30F-ECT     |                |   |
| +        | Omron R88D-TSN30H-ECT     |                |   |
| ±        |                           |                |   |
| ±        |                           |                |   |
| +        |                           |                |   |
| <u>+</u> |                           |                |   |
| +        |                           |                |   |
| ±        | Omron R88D-KNXXX-ECT-L    |                |   |
| ±        |                           |                |   |
| =        | Omron ZW-7                |                |   |
| =        | Omron Zw-Cerx             |                |   |
| =        | Omron_Robolics_cobia_F1.4 |                |   |
| =        | Omron_Robolics_14n_r1.4   |                |   |
| ±        | Omron_Robotics_IX3_F1.4   |                |   |
| +        | Omron_Robotics_IX4_FI.4   |                |   |
| -        | AUT 602U 1-U22 FCT VAO    |                |   |
| +        | A07 095H-1XH22-EC1-V4.0   |                |   |

#### 5.2.4 新建工程与组态

打开欧姆龙 Sysmac Studio 软件,新建一个工程,选择好控制器设备型号及 版本号,如下图所示:

| 离线                         |                                        |                  |
|----------------------------|----------------------------------------|------------------|
| 📕 新建工程(N)                  | 日日本日本日本日本日本日本日本日本日本日本日本日本日本日本日本日本日本日本日 | 新建工程             |
| ┢ 打开工程(Q)                  | 作者                                     | ccc              |
| ≦□导入()                     |                                        |                  |
| ₽≧ 号出(£)                   | 注释                                     |                  |
| 在线                         |                                        |                  |
| <b>4</b> 连接到设备( <u>C</u> ) | *型 *********************************** | 标准工程    ▼        |
| 版本控制                       |                                        |                  |
| 🔞 版本控制浏览器( <u>V</u> )      |                                        | ۴ <sub>1</sub>   |
| 许可(L)                      | ※型                                     | 控制器    ▼         |
| 🖙 许可(1)                    | 设备                                     | NJ501 💌 - 1400 💌 |
|                            | 版本                                     | 1.47             |
|                            |                                        |                  |
|                            |                                        |                  |

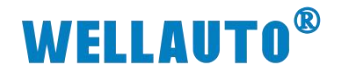

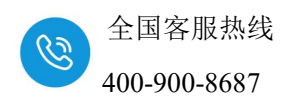

把编程电脑与欧姆龙控制器建立连接,本示例中欧姆龙控制器的 IP 地址为 192.168.250.1,编程电脑的 IP 地址为 192.168.250.168。测试编程电脑与欧姆龙 控制器是否已经通讯正常,如下图所示:

| Iñ 🚺 🤇  | 控制器(C) 模           | 拟(S) 工具(T) 窗□(W)                                      |     |   |   |
|---------|--------------------|-------------------------------------------------------|-----|---|---|
| d 🔁     | 通信设置(C)<br>亦再设备(V) | ■ 通信设置                                                | -   |   | × |
|         | 又定以由(V)            | ▼ 连接类型                                                |     |   | 1 |
| EtherC. | 在线(O)              | 请选择一个在线时每次与控制器连接时使用的方法。                               |     |   |   |
| 点地址的    | 高线(F)              | ● Ethernet-直接连接                                       |     |   |   |
|         |                    | ● USB-远程连接                                            |     |   |   |
|         |                    | 3 O Ethernet-Hub连接                                    |     |   |   |
|         |                    | ● 中八江安建玉印,诣从以下还叫十四译。<br>■ Ethernet 這接连接<br>■ USB-远程连接 |     |   |   |
|         |                    | ■ Ethernet-Hub连接                                      | ۵r- |   |   |
|         |                    |                                                       | - F |   |   |
|         |                    |                                                       |     |   |   |
|         |                    |                                                       |     |   |   |
|         |                    |                                                       |     |   |   |
|         |                    |                                                       |     |   |   |
|         |                    | ▼ 远程IP地址                                              |     |   |   |
|         |                    | 指定远程IP地址。                                             |     |   |   |
|         |                    | 4 192.168.250.1                                       |     |   |   |
|         |                    | USB通信测试 (Ethernet通信测试) 5                              |     |   |   |
|         |                    |                                                       |     |   |   |
|         |                    | - #版                                                  | _   | _ | _ |
|         |                    |                                                       | _   |   | - |
|         |                    | ▲ 住我可聞心子列し。                                           |     |   |   |
|         |                    | ▼                                                     | _   | _ | - |
|         |                    | 在与控制器的通信中设置响应监视时间。(1-3600秒)                           | _   | _ |   |
|         |                    | 当通过多个网络(如VPN连接)连接到控制器时,请设置足够大的值。                      |     |   |   |
|         |                    | 2 (t <sup>b</sup> ) 7                                 |     |   |   |
|         |                    | (确定) 取消                                               |     |   |   |

编程电脑与控制器通讯正常后,把控制器进行在线,把 AU7 731-8CT22 模 块扫到 Sysmac Studio 上,如下图所示:

| 工程(P)  | 控制器(C)       | 模拟(S)      | 工具(T)  | 窗口(W) |               |
|--------|--------------|------------|--------|-------|---------------|
| đ      | 通信设置<br>变更设备 | (C)<br>(V) |        |       |               |
| EtherC | 1在线(0)       |            | Ctrl+\ | N     |               |
| 市点地址的  | 离线(F)        |            | 控制器状   | 态     | ••<br>• 9     |
|        |              |            | -      |       | X             |
|        |              |            | ~ 在    | 戋 🔍   | 192.168.250.1 |

.

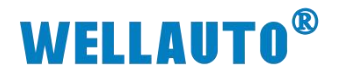

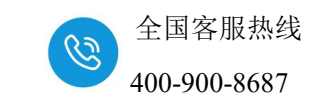

| 多视图浏览器 🗸 🖓         | EtherCAT 🗙      |                   |
|--------------------|-----------------|-------------------|
| new_Controller_0 🔻 | 节点地址网络设置 2 鼠标右键 | l I               |
|                    |                 | 剪切(T)             |
|                    |                 |                   |
| ► CPU/扩展机架         |                 |                   |
|                    |                 |                   |
| ▶ ■ 控制器设置          |                 | 撤销(U)             |
| ▶ 尊 运动控制设置         |                 | 重做(R)             |
| Cam数据设置            |                 | 全部展开              |
| ● 事件设置             |                 |                   |
| ● ● 任务设置           |                 |                   |
| ◎ 数据跟踪设置           |                 | 导入从设备设置和活入新从设备(0) |
| ▼ 编栏               |                 |                   |
| ▼                  |                 |                   |
| ▼ 阗 程序             | 3               | 与人从设备节点地址(W)      |
| V 💀 Program0       |                 | 与物理网络配置比较和合并      |
| L 🗟 Section0       |                 | 取得从设备串口号(N)       |
| ∟罵 功能              |                 | 該当所者得費の           |

如果 AU7 693H-11RH22-ECT 拨码全为 OFF,则需要手动分配节点地址

| ■ 同物理网络配置的比较和合并                                  | 3 <u>103</u>       | × |
|--------------------------------------------------|--------------------|---|
| 实际网络配置有一个节点地址无效的从设备。<br>打开显示写入从设备节点地址对话框并修正节点地址。 |                    |   |
| ● 人设备                                            | <b>描误信息</b><br>范围。 |   |
| 显示写入从设备节点地址对话框 停止                                | ]                  | 1 |

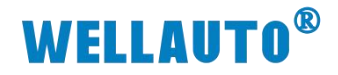

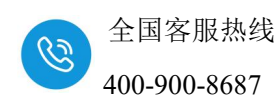

点击"显示写入从设备节点地址对话框",写入节点地址,写入完成后 AU7 693H-11RH22-ECT 断电重启生效。

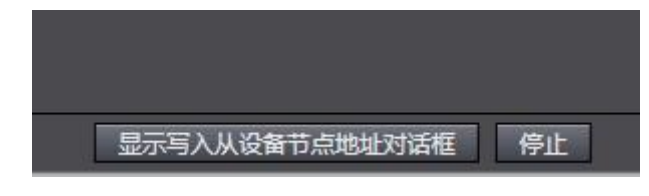

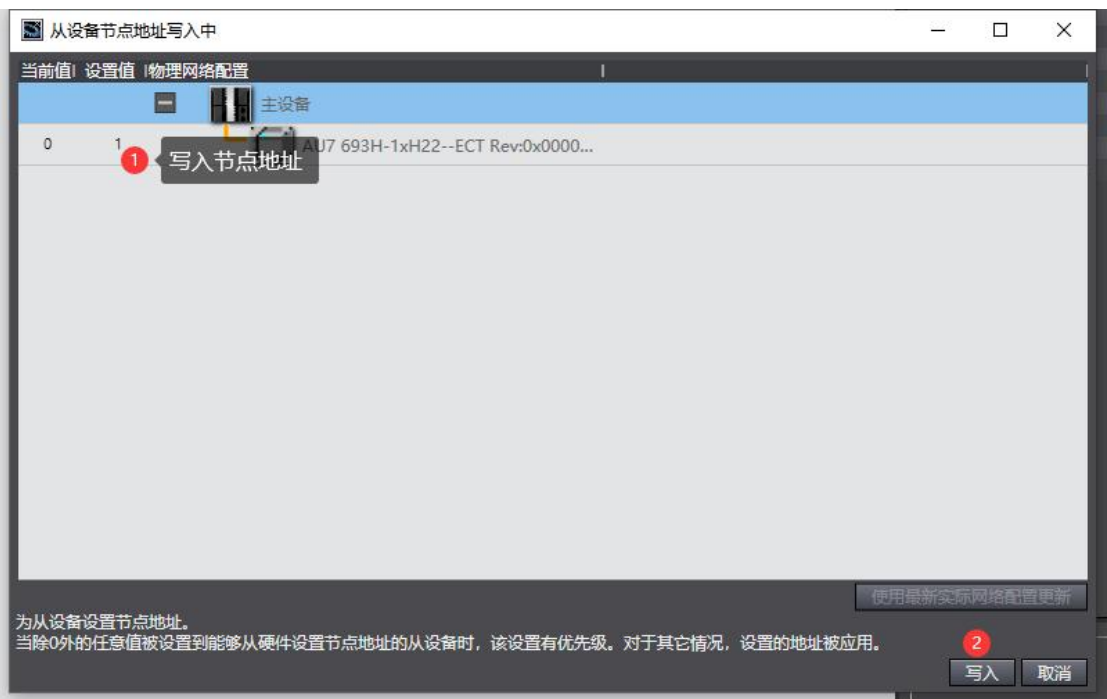

重复进行扫描动作,把模块扫描上来,点击"应用物理网络配置",成功 扫描上来的结果如下图所示:

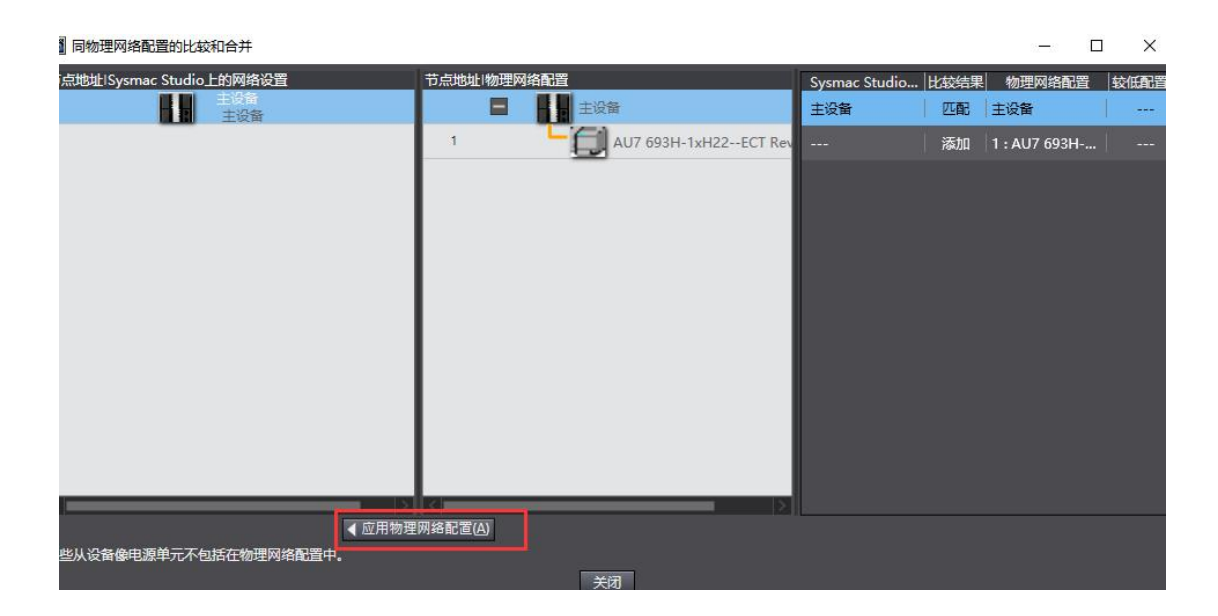

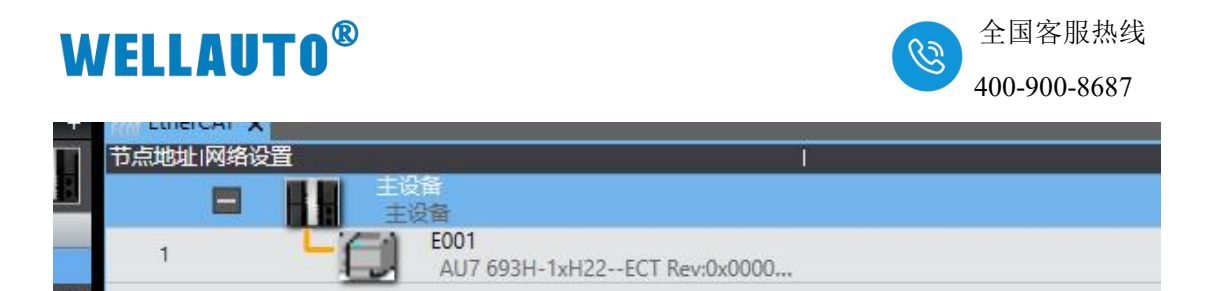

# 离线状态下,把 PID.8 CH, AU7 731-8CT22 按步骤拖入组态中:

| M建工程 - new_Controller_0 - Sys                    | smac Studio (64bit)                                                                          |                           |                           |                                                                                                    | - a ×                      |
|--------------------------------------------------|----------------------------------------------------------------------------------------------|---------------------------|---------------------------|----------------------------------------------------------------------------------------------------|----------------------------|
| 文件(日)编辑(日) 视期(以) 插入(1)                           | 142(12) 技利時(12) 機以(2) 工具(12) 春日(12) 幕切(13)                                                   | )                         |                           |                                                                                                    |                            |
| X 40 60 80 50 00 60                              | I B A K & S S A B   🦓                                                                        | A A A A A A O D P H Q Q Q |                           |                                                                                                    |                            |
| 多视图浏览器 🔹 🔹 🔹                                     | 提 EtherCAT = 节点1 : AU7 693H-1xH22 ×                                                          |                           |                           |                                                                                                    | 工具編                        |
| new_Controller_0 V                               | 位置  新暦   横次                                                                                  |                           |                           |                                                                                                    | 8                          |
| ▼ 配置和设置<br>▼20 EtherCAT                          | 0 693H Extent (#PID.8Ch (M1)<br>1 693H Extent (#PID.8Ch (M2)<br>2 693H Extent (#PID.8Ch (M2) |                           | 项目名称<br><b>以供名称</b><br>集合 | 留<br>M3<br>AU7 731-8CT22                                                                                                    | SM693-Extended_2           |
| L == 0: PID.8Ch(M1)                              | 3 693H Extenc<br>4 693H Extenc<br>5 693H Extenc                                              |                           | 产品名称<br>连眼位置              | AU7 731-8CT22<br>2<br>0x6020:01 Inputs/Channel1                                                                                         |                            |
| L == 2 : AU7 731-8CT<br>▶ 5: GPU/扩展机架<br>● VO 映射 | 6 693H Extens<br>7 693H Extens<br>8 693H Extens<br>9 693H Extens                             |                           | PDO#9128                  | 0x602002 inputs/Channel2<br>0x60203 inputs/Channel3<br>0x602040 inputs/Channel4<br>0x602050 inputs/Channel5<br>0x602050 inputs/Channel5 |                            |
| ▶ ○ 2000年10月1日<br>● ○ 送动控制设置<br>6' Carri教授设置     | 10 693H Extenc<br>11 693H Extenc<br>12 693H Extenc                                           |                           | 201/417628                | 0.6020.007 Inputs/Channel8<br>编码PDO除数设置                                                                                                 | <i>第入共同字</i><br>■ RTD.1CH  |
| ▶ 事件设置<br>時,任务设置<br>C2 新規規約0.0回                  | 13 693H Extenc<br>14 693H Extenc<br>15 693H Extenc                                           |                           | <b>新行手</b> 获很重            |                                                                                                    | RTD.2CH                    |
| ► K. OPC UA设置<br>▼ 编程                            | 16 693H Extenc<br>17 693H Extenc<br>18 693H Extenc                                           |                           |                           |                                                                                                    | RTDACH                     |
| ▼ 酉 Polls<br>▼ 営 程序<br>▼ □ Peroram0              | 19 693H Extenc                                                                               |                           |                           |                                                                                                    | TC10H<br>TC10H<br>TC20H    |
| L @ Section0<br>L @ Utiliti                      |                                                                                              |                           |                           |                                                                                                    | TC4CH                      |
| し回 功能块<br>▼回 数据<br>→ 日 数据                        |                                                                                              |                           |                           |                                                                                                    | A0.1CH                     |
| に… 全局支量<br>▼ 由 任务                                |                                                                                              |                           |                           |                                                                                                    | A0.2CH<br>A0.2CH<br>A0.2CH |
| PrimaryTask                                      |                                                                                              |                           |                           |                                                                                                    | AD ACH                     |
|                                                  |                                                                                              |                           | 设备名称<br>为设备设置—个名称。        |                                                                                                    | 2 1600_PID_COOL            |
|                                                  |                                                                                              |                           | Parallel Form             |                                                                                                    | AU7 731-4CT22              |
|                                                  |                                                                                              |                           |                           |                                                                                                    | AU7 731-0CT22              |
|                                                  | 1921                                                                                         |                           |                           | • • • ×                                                                                                    |                            |

配置下载到控制器中,这样控制器才能对 AU7 731-8CT22 模块进行监控操作,如下图所示:

| P)       | 控制器(C) | 模拟(S) | 工具(T) | 窗口(W)   | 帮助(H) |     |       |      |       |     |   |
|----------|--------|-------|-------|---------|-------|-----|-------|------|-------|-----|---|
| :        | 通信设置   | (C)   |       |         | A     | X   | 63    | 63   | 8.    | 6 m | 0 |
|          | 变更设备   | (V)   |       |         |       |     |       |      |       |     |   |
| <b>џ</b> | 在线(O)  |       | Ctrl+ | W       |       |     |       |      |       |     |   |
| 6        | 离线(F)  |       | Ctrl+ | Shift+W |       |     |       |      | T     |     |   |
|          | 同步(Y)  |       | Ctrl+ | М       |       |     |       | -    |       |     |   |
| ł        | (传送中(A | )     |       | •       | 使送到   | 则控制 | 器(T). |      | +T    |     |   |
|          | 模式(M)  |       |       | •       | 从控制   | 器传  | 送(F). | Ctrl | +Shif | t+T |   |
|          | 监测(N)  |       |       |         |       |     |       |      |       |     |   |

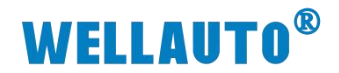

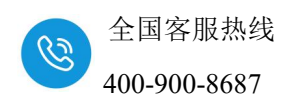

#### 5.2.5 数据监控

把上述的配置下载到控制器后,保持控制器在线状态,Sysmac Studio 软件上"多视图浏览器"》"配置和设置"》"IO 映射"中对 IO 进行监控,如下图所示:

| /                      |                  |                                  |                        |                                          |             |                                                                                                    |        |  |
|------------------------|------------------|----------------------------------|------------------------|------------------------------------------|-------------|----------------------------------------------------------------------------------------------------|--------|--|
| 文件(E) 编辑(E) 视图(V) 插入([ | ) <u>工程(P)</u> 控 | 制器(C)模拟(S)工具(D窗口(W)帮助            | (H)                    |                                          |             |                                                                                                    |        |  |
| Х 40 00 10 つ ご 60      |                  | ▲ ※ 応 局 ※ A ❷ 成                  | 🛕 🖄 63 🖨 🖡 🕯           | <b>0</b> 🤉                               | ଅପ୍ରୁ ସ୍    | Dia Contraction of the second second |        |  |
| 多视图浏览器 🚽 🖡             | EtherCAT         | -四 节点1 : AU7 693H-1xH22 EtherNet | /IP设备列表 内置EtherNet/IP錯 | 口设置 连                                    | ► I/O 映射 ×  |                                                                                                    |        |  |
|                        | 位置               | <u> </u>                         |                        | Mill Hole                                | <u>6 22</u> | · 交量注释                                                                                                    | ○ 变量类型 |  |
| new_condities_         |                  | ▼ <u>■</u> EtherCAT网络配置          |                        | () () () () () () () () () () () () () ( |             |                                                                                                    |        |  |
| ▼ 配置和设置                | 节点1              | AU7 693H-1xH22ECT                |                        |                                          |             |                                                                                                    |        |  |
| ■ ▼ 🔠 EtherCAT         | 插槽0              | PID.8Ch                          |                        |                                          |             |                                                                                                    |        |  |
| ▼ -□ 节点1 : AU7 693H-1  | 插槽1              | ▶ PID.8Ch                        |                        |                                          |             |                                                                                                    |        |  |
| L - 0 : PID.8Ch(M1)    | 插槽2              | AU7 731-8CT22                    |                        |                                          |             |                                                                                                    |        |  |
| L -□ 1 : PID.8Ch(M2)   |                  | Inputs_Channel1_6020_01          | R                      | INT                                      | 32000       |                                                                                                    |        |  |
| L - 2 : AU7 731-8CT    |                  | Inputs_Channel2_6020_02          | R                      | INT                                      | 17346       |                                                                                                    |        |  |
| ▶ St CPU/扩展机架          |                  | Inputs_Channel3_6020_03          | R                      | INT                                      | 20161       |                                                                                                    |        |  |
|                        |                  | Inputs_Channel4_6020_04          | R                      | INT                                      | 21408       |                                                                                                    |        |  |
|                        |                  | Inputs_Channel5_6020_05          | R                      | INI                                      | 1/198       |                                                                                                    |        |  |
|                        |                  | inputs_Channel0_0020_00          | ĸ                      | INT                                      | 21230       |                                                                                                    |        |  |
|                        |                  | Inputs_Channel/_0020_0/          | R. P.                  | INT                                      | 21261       |                                                                                                    |        |  |
|                        |                  | - R countermannels_0020_06       | <u>^</u>               | INT A                                    | 1201        |                                                                                                    |        |  |
|                        | CDUM             |                                  |                        |                                          |             |                                                                                                    |        |  |
| 16 任务设置                |                  | CFOURED                          |                        |                                          |             |                                                                                                    |        |  |
| ◎ 数据跟踪设置               |                  |                                  |                        |                                          |             |                                                                                                    |        |  |
| ▶ 版 OPC UA设置           |                  |                                  |                        |                                          |             |                                                                                                    |        |  |
| ▼ 编程                   |                  |                                  |                        |                                          |             |                                                                                                    |        |  |
| 🔲 🔻 📋 POUs             |                  |                                  |                        |                                          |             |                                                                                                    |        |  |
| ▼ 瀧 程序                 |                  |                                  |                        |                                          |             |                                                                                                    |        |  |
| 🔰 🔍 🐨 Program0         |                  |                                  |                        |                                          |             |                                                                                                    |        |  |
| L 🗟 Section0           |                  |                                  |                        |                                          |             |                                                                                                    |        |  |
| L実 功能                  |                  |                                  |                        |                                          |             |                                                                                                    |        |  |
| 山窓 功能块                 |                  |                                  |                        |                                          |             |                                                                                                    |        |  |
|                        |                  |                                  |                        |                                          |             |                                                                                                    |        |  |